## **Procédures mission 25**

### 1. TVA intra-communautaire

- Application : Gestion commerciale
- Module : Paramètres Onglet : Société
- Option : Paramètres société
- Lien : Gestion commerciale Passation comptable - Activer la case : Gestion de la TVA intra-communautaire
- sur acquisitions
- Sélectionner le régime fiscal : Intracommunautaire
- Valider 🗹 et fermer 🗡 la fenêtre

# 2. Création des documents

Les procédures concernant la saisie des achats et des ventes sont identiques aux autres documents.

#### 3. Consulter un document

- Application : Gestion commerciale
- Module : Achats ou Ventes
- Onglet : Consultation
- Option : Pièces
- Filtrer le ou les documents à afficher
- Double-cliquer le document pour le visualiser
- Contrôler l'écriture comptable (Voir 4 ci-dessous)
- Valider 🗹 et fermer X la fenêtre

## 4. Visualiser l'écriture comptable

- Cliquer la loupe – Ecriture comptable

- Valider 🗹 et fermer 🗡 la fenêtre